## INSERCCIÓN DE FIRMA ELECTRÓNICA EN FORMULARIOS NOMINATIVOS

## Junta de Andaucía

Consejería de Fomento, Articulación del Territorio y Vivienda

Consorcio de Transporte Metropolitano del Área de Jaén

AYUDA PARA FIRMAR DE FORMA ELECTRÓNICA LOS FORMULARIOS NOMINATIVOS

## FIRMA ELECTRÓNICA PDF Con Adobe Reader

Este proceso requiere tener instalado en su dispositivo el programa Adobe Reader, una vez descarado en su dispositivo vamos a explicar el proceso de firma.

Nos vamos a la pestaña HERAMIENTAS

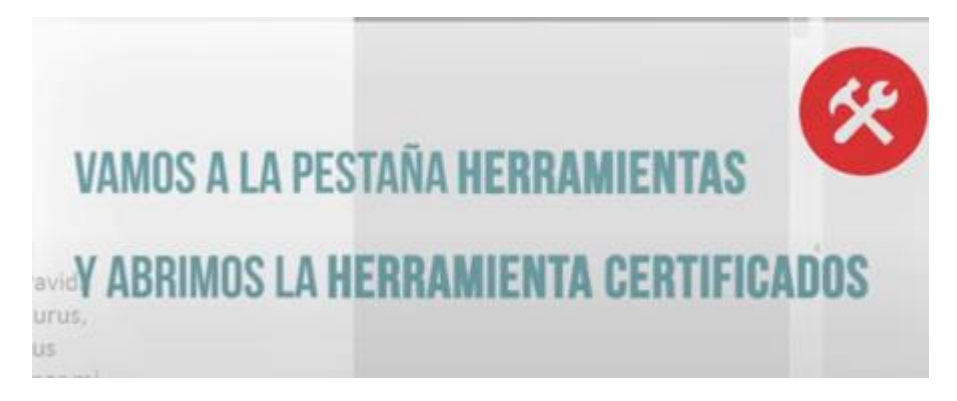

Y buscamos la opción CERTIFICADOS en ella pinchamos se nos abre el documento y a

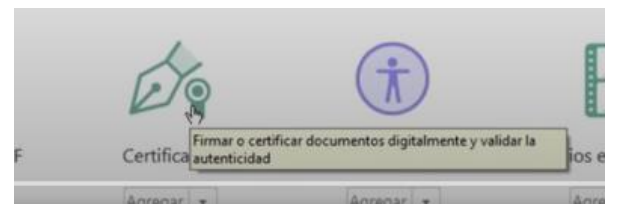

continunación pulsamos la pestaña FIRMAR **DIGITALMENTE**, una vez pulsada, empezamos

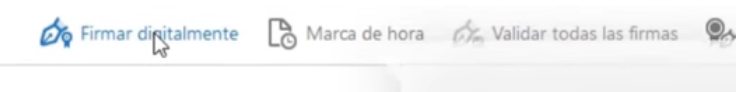

el proceso de firma digitalmente:

saldrá un mensaje y una vez leido, tendrá que señalar donde quiere firmar.

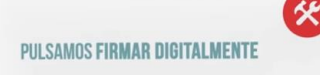

| Adobe A | Acrobat                                                                                                    |                                         |
|---------|----------------------------------------------------------------------------------------------------|-----------------------------------------|
| 0       | Haga clic y arrastre con el ratón para dibujar el área en la que d<br>firma. Una vez que haya terminado de arrastrar el área deseada<br>siguiente paso del proceso de firma. | lesea que aparezca la<br>a, accederá al |
| No      | volver a mostrar este mensaje                                                                                                    |                                         |
|         |                                                                                                    | Aceptar                                 |

| Firmar como: ROMERIZ GARCÍA MARÍA - 9933<br>Emitido por: AC FNMT Usuarios M<br>Aspecto: Texto normal<br>ROMERIZ GARCÍA<br>MARÍA<br>- 9935748I7H<br>Fecha: 2018. 12. 19<br>12:30:0 + 0700' | 974817H QUE  | REMOS QUE VAYA LA FIRM<br>Teléfo<br>Correo electrón |
|----------------------------------------------------------------------------------------------------|--------------|-----------------------------------------------------|
| Emitido por: AC FNMT Usuarios                                                                                                    | vas detalles | Teléfo<br>Correo electrón                           |
| Aspecto: Texto normal<br>ROMERIZ GARCÍA<br>MARÍA<br>- 9935748/7H<br>Fecha: 208. R2. 19<br>12:30:0 + 0/00'                                                                                 |              | Correo electrón                                     |
| Aspecto: Texto normal<br>ROMERIZ GARCÍA<br>MARÍA<br>- 9935748/7H<br>Fecha: 2018. 12. 19<br>12:30:0 + 0/100'                                                                               |              |                                                     |
| ROMERIZ GARCÍA<br>MARÍA<br>- 9935748/7H<br>Fecha: 2018. 12. 19<br>12:30:10 + 0100'                                                                                                    |              |                                                     |
|                                                                                                    |              | G                                                   |
| Bloquear documento tras firmar                                                                                                    |              | get nisi                                            |
| Haga clic en Revisar para comprobar si el contenido<br>del documento puede afectar a la firma                                                                                             | Revisar      | m, in gravida<br>stique purus,                      |

Una vez realizados los anterior, nos sale el dialgo donde pulsaremos **FIRMAR.** Guardaremos el documento firmado y nombramos el archivo (documento firmado digitalmente)

Ejemplo de como quedará su firma:

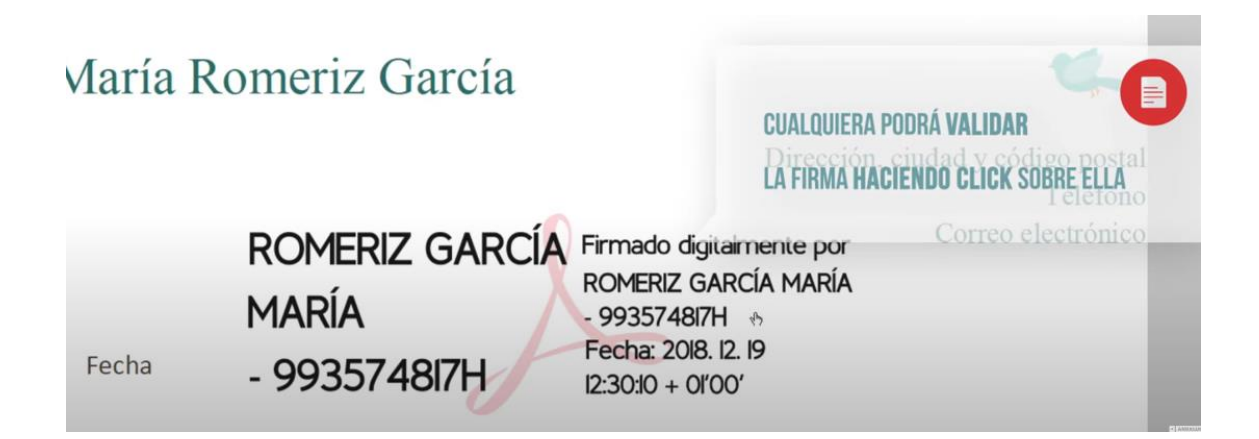

Ha terminados terminado el proceso y ya puedes adjuntar a nuestra página tu solicitud.

## FIRMA ELECTRÓNICA PDF Con Valide-Redsara

Con este sistema previamente hay que meterse en la dirección <u>www.valide.redsara.es</u> una vez que llegamos a la página hay que pulsar en **REALIZAR FIRMA,** 

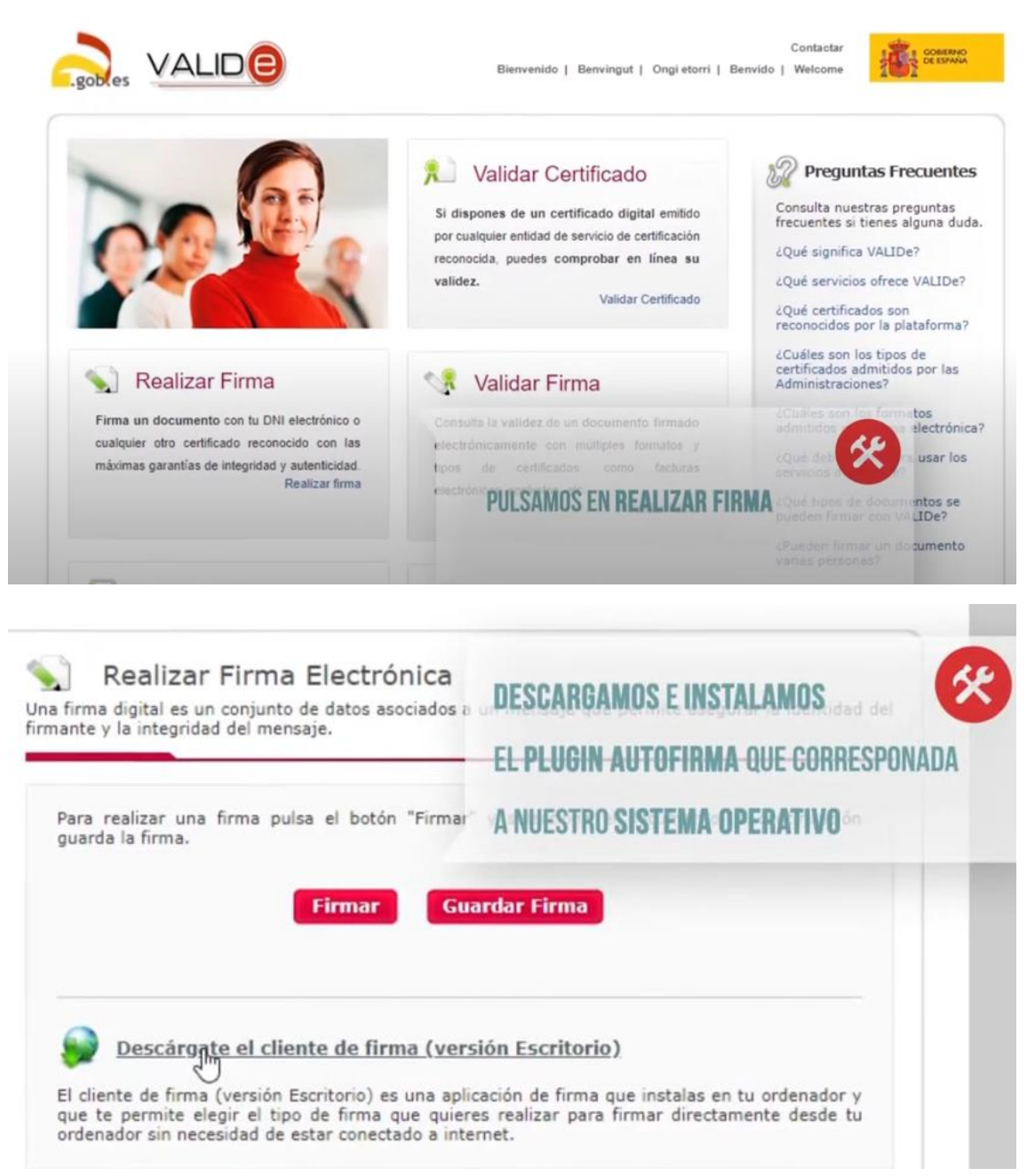

el siguiente paso es descargarnos e instalarnos el Plugin Autofirma que corresponda a nuestro sistema operativo. Pulsamos el **botón firmar** y seleccionamos el documento.

|                                                                                          | ¿Abrir AutoFirma?  Abrir siempre este tipo de enlaces en la aplicación asociada  Abrir AutoFirma Cancelar        | Contactar<br>  Welcome |
|------------------------------------------------------------------------------------------|----------------------------------------------------------------------------------------------------|------------------------|
| PULSAMOS EL BOTÓN FIRMA<br>Realizar firma<br>Y SELECCIONAMOS EL DOCUMEN<br>Validor Firma | AR Une firma digital es un conjunto de datos asociados a un mensaje que<br>firmante y la integridad del mensaje. | e permite asegurar     |
| Validar Sede Electrónica<br>Visualizar Firma                                             | guarda la firma.<br>Firmar Guardar Firma                                                                         |                        |

Una vez seleccionado el documento, seleccionaremos el certificado digital de nuestro dispositivo

| a el botón | "Firmar" | y selecciona | el documento | . A continuación |
|------------|----------|--------------|--------------|------------------|
| Firmar     | Guar     | dar Firma    |              |                  |
|            |          |              |              |                  |
| orrecta    | ame      | amente       | amente       | amente           |

pulsaremos guardar firma y guardaremos nuestro documento con la extensión Pdf en nuestro ordenador. Y habremos firmado nuestro documento listo para adjuntarlo a la página del Consorcio.

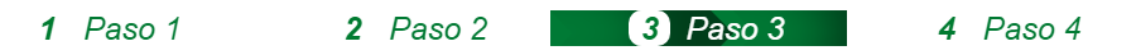

A continuación en el paso 3, tenemos que adjuntar la documentación que previamente hemos nombrado en ficheros independientes, localizados y guardados en el dispositivo ordenadamente.

Gracias por utilizar el Transporte Público